# HOW TO DOCUMENT

# & TROUBLESHOOT

CUma Buat kaMU

For

https://www.cubmu.com/

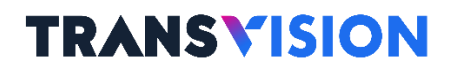

April 2022

# Contents

| 1 |     | Pano  | duan  | CUBMU                                                |
|---|-----|-------|-------|------------------------------------------------------|
|   | 1.1 | 1     | Regi  | strasi Akun3                                         |
|   |     | 1.1.1 | L     | Registrasi dengan Email3                             |
|   |     | 1.1.2 | 2     | Registrasi dengan No HP5                             |
|   |     | 1.1.3 | 3     | Registrasi dengan Google6                            |
|   | 1.2 | 2     | Veri  | fikasi Akun7                                         |
|   |     | 1.2.1 | L     | Verifikasi dengan Email7                             |
|   |     | 1.2.2 | 2     | Verifikasi dengan No HP8                             |
|   | 1.3 | 3     | Logi  | n9                                                   |
|   | 1.4 | 4     | Pem   | belian Paket Minipack                                |
|   | 1.5 | 5     | Cek   | Paket Berlangganan13                                 |
| 2 |     | Trou  | blesh | noot CUBMU                                           |
|   | 2.1 | 1     | Cara  | ı cek sudah registrasi sukses atau belum15           |
|   | 2.2 | 2     | Cara  | eck di TVS sudah sukses atau belum masuk15           |
|   | 2.3 | 3     | Cara  | eck Paket Cubmu Free sudah sukses masuk atau belum15 |
|   | 2.4 | 4     | Cara  | ecek dan resend email verifikasi jika belum masuk    |
|   | 2.5 | 5     | Cara  | ecek dan resend SMS verifikasi jika belum masuk18    |
|   | 2.6 | 6     | Cara  | nambah paket cubmu free jika belum didapatkan19      |

# 1 How To Document CUBMU

### 1.1 Registrasi Akun

Saat ini CUBMU dapat diakses di https://www.cubmu.com/

Registrasi cubmu bisa dilakukan dengan email maupun nomor telepon

### 1.1.1 Registrasi dengan Email

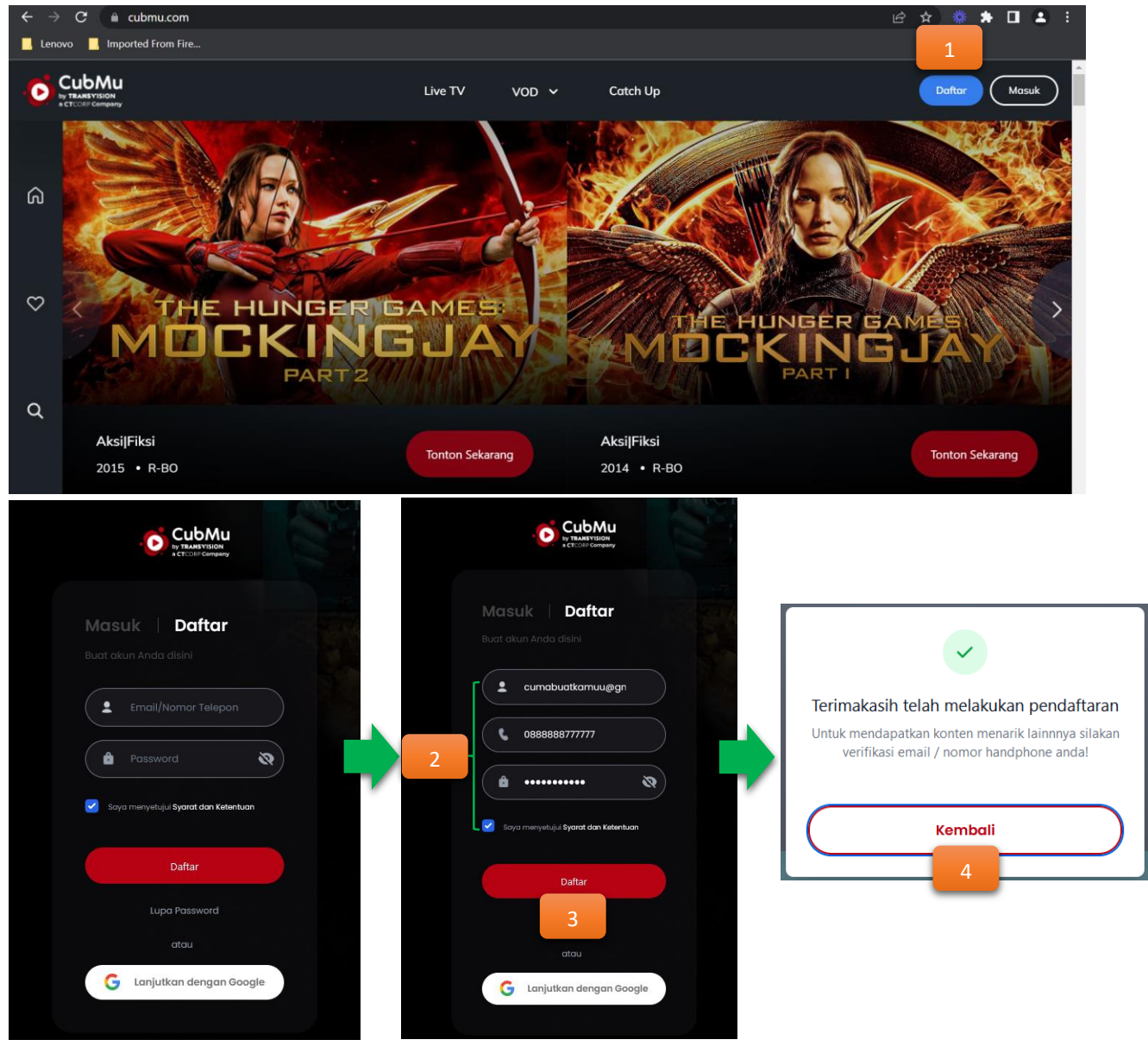

- 1. Klik Daftar
- 2. Input Form Daftar
  - Alamat Email, No Telepon dan Password
  - Ceklis Syarat dan Ketentuan
- 3. Klik Daftar
- 4. Muncul notifikasi berhasil melakukan pendaftaran, klik Kembali

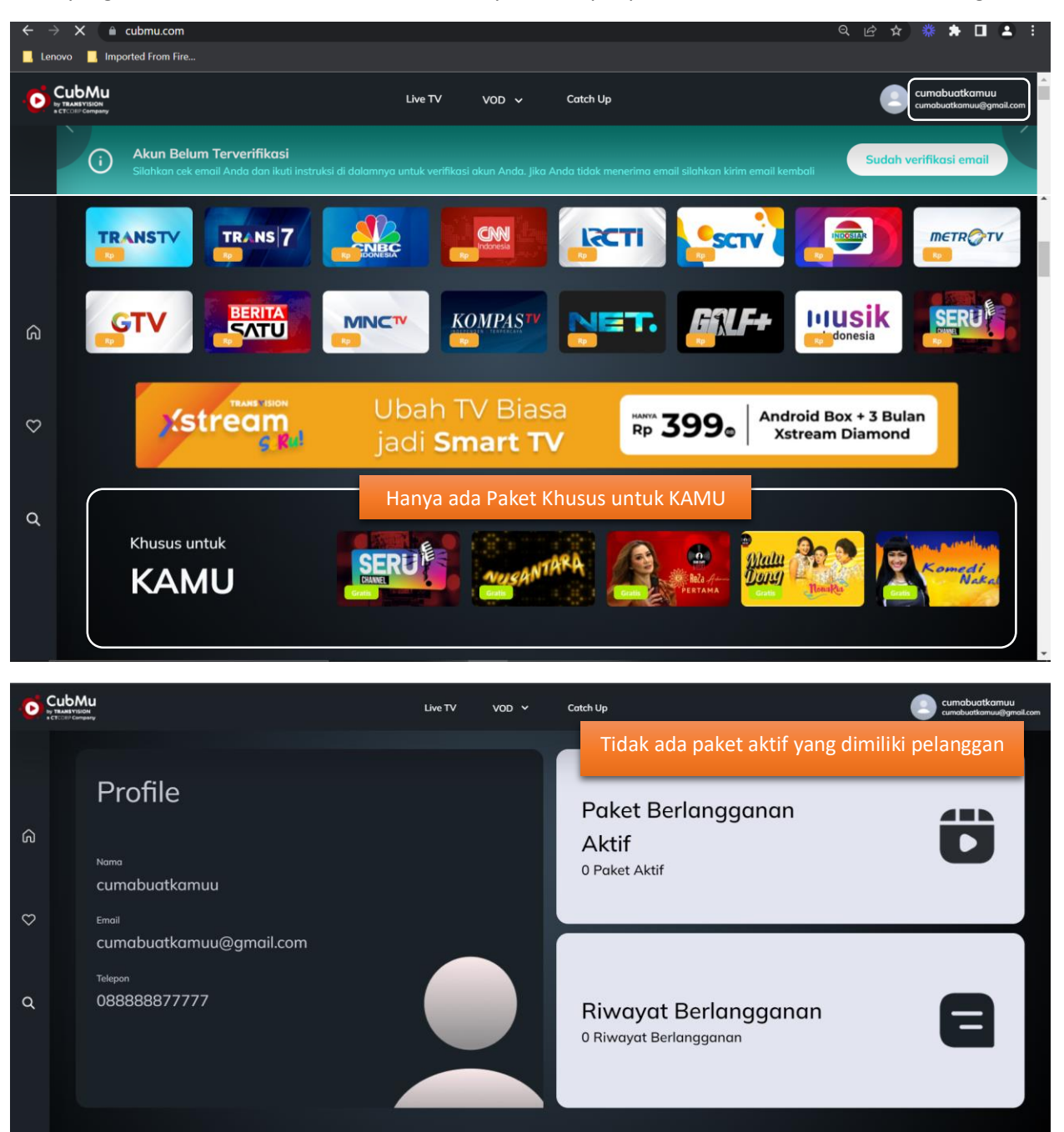

Akun yang belum melakukan verifikasi email hanya mendapat paket Khusus untuk KAMU secara gratis

# 1.1.2 Registrasi dengan No HP

Pastikan nomor telepon yang di daftarkan adalah nomor telepon pribadi dan sudah sesuai

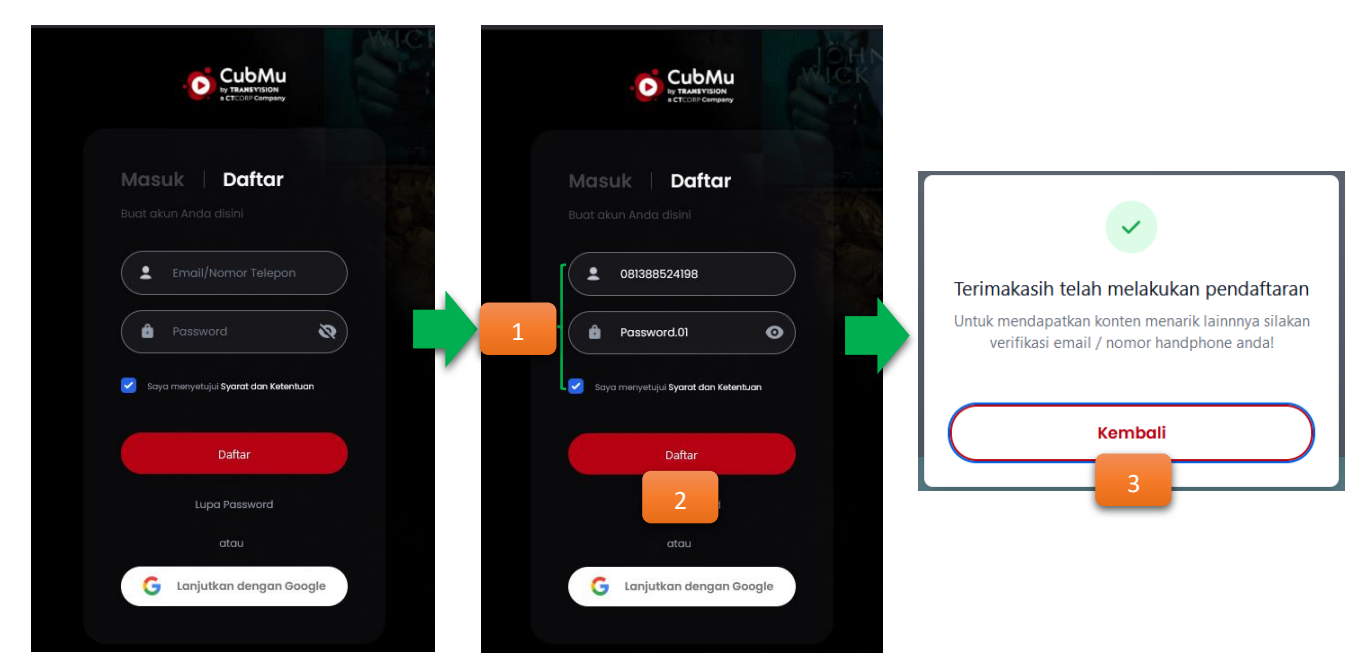

- 1. Input Form Daftar
  - No Telepon dan Password
  - Ceklis Syarat dan Ketentuan
- 2. Klik Daftar
- 3. Muncul notifikasi berhasil melakukan pendaftaran, klik Kembali

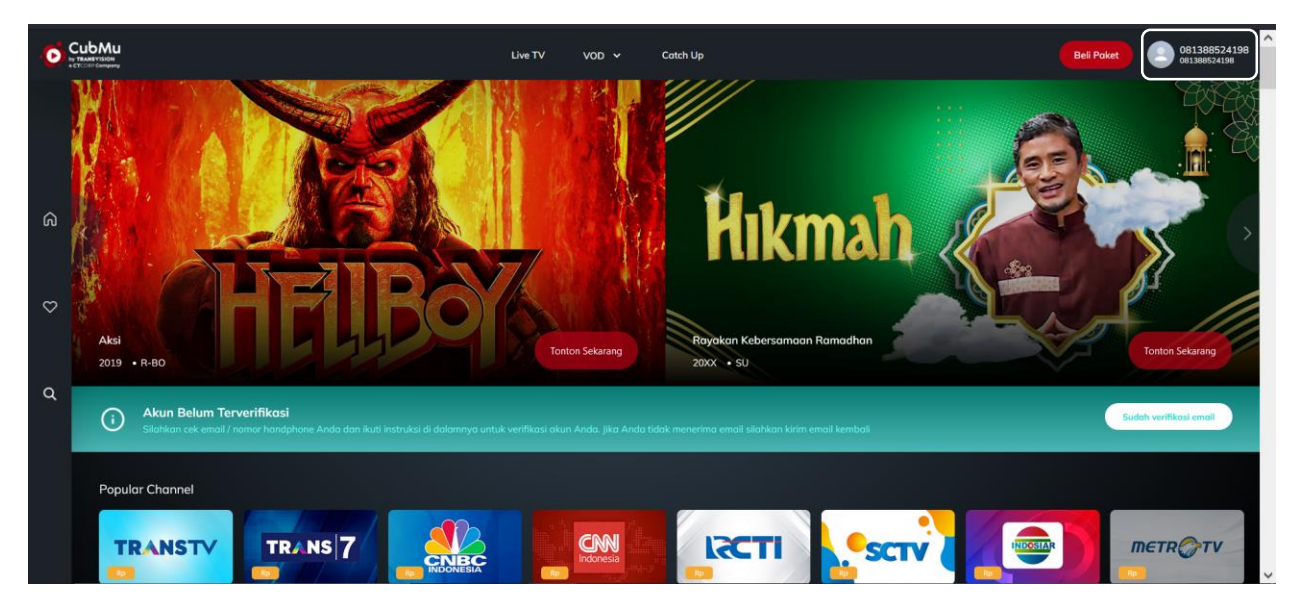

# 1.1.3 Registrasi dengan Google

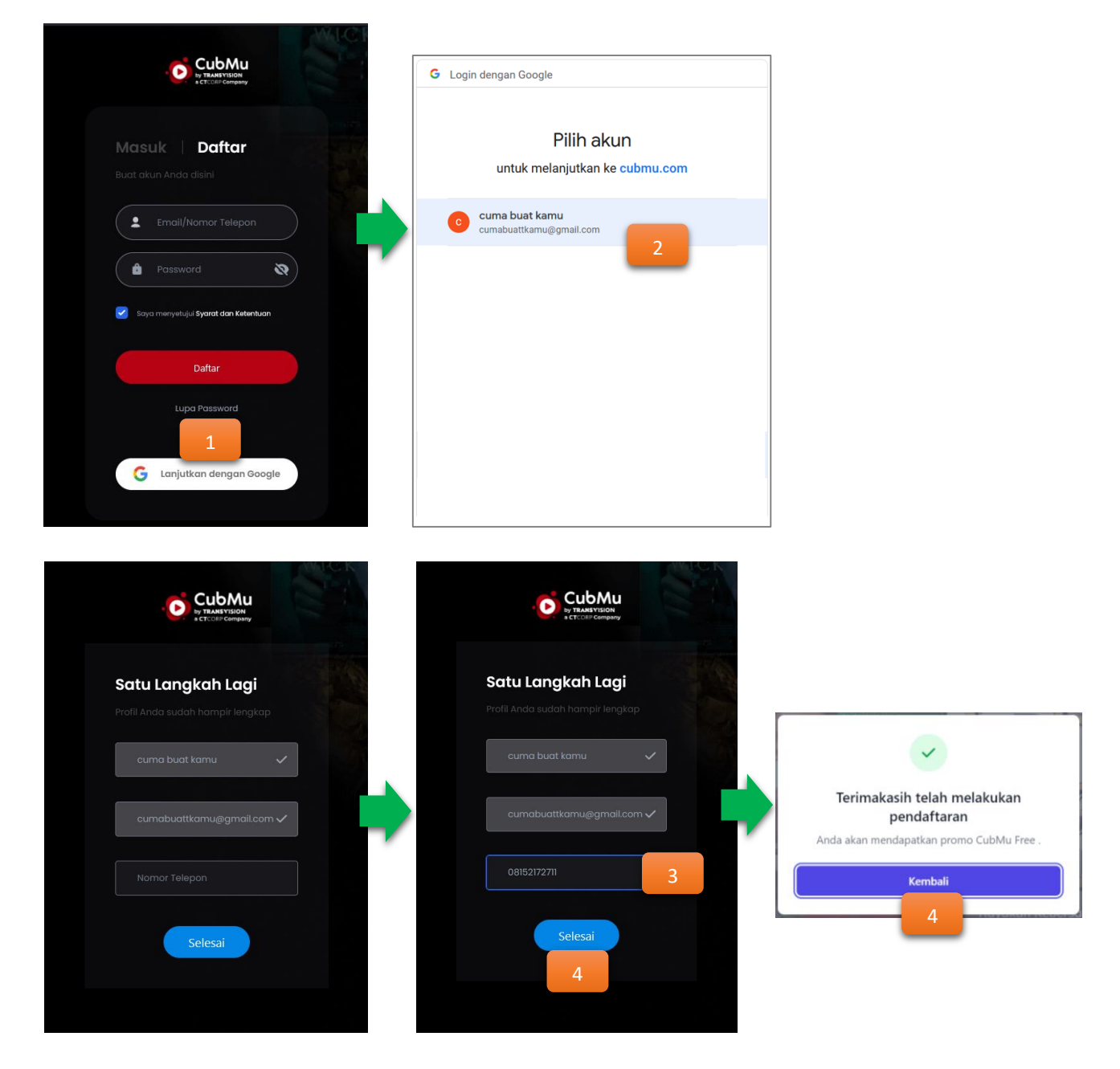

- 1. Klik Lanjutkan dengan Google
- 2. Pilih alamat gmail
- 3. Input nomor telepon
- 4. Klik Selesai
- 5. Masuk notifikasi selesai melakukan pendaftaran, klik Kembali
- 6. Registrasi berhasil dan masuk ke aplikasi <u>www.cubmu.com</u> dan tidak perlu melakukan verifikasi akun

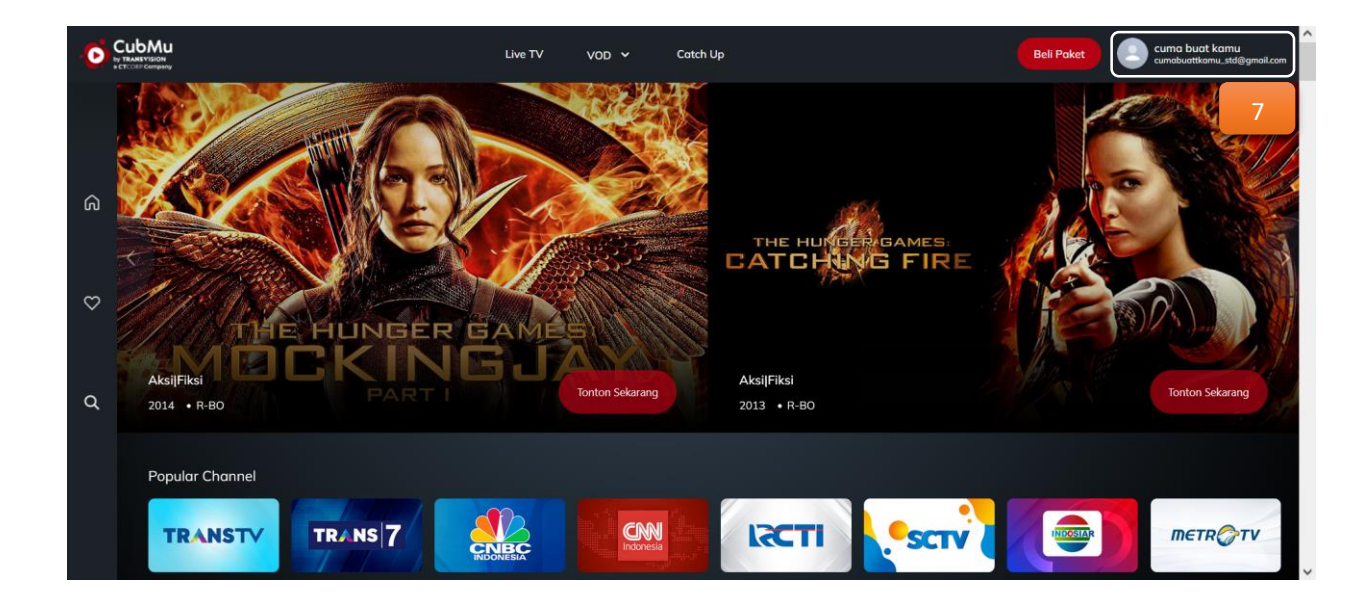

### 1.2 Verifikasi Akun

### 1.2.1 Verifikasi dengan Email

| M Gmail                                                                                                    | Q Search mail                                                                                                    |                                                                                                    |                               | 24                          |                              |                          |                           | C            | 2 8     |   |
|----------------------------------------------------------------------------------------------------|----------------------------------------------------------------------------------------------------|----------------------------------------------------------------------------------------------------|-------------------------------|-----------------------------|------------------------------|--------------------------|---------------------------|--------------|---------|---|
| Compose                                                                                                    | □- C :                                                                                                    |                                                                                                    |                               |                             |                              |                          |                           | 1-2 of 2     | <       | > |
| Inbox (                                                                                                    | 2 Primary                                                                                                    | 🚉 Social                                                                                                    | Promotions                    |                             |                              |                          |                           |              |         | ^ |
| Starred<br>Snoozed                                                                                                    | Get started with Gmail                                                                                                    |                                                                                                    |                               |                             |                              |                          |                           |              | ×       |   |
| Sent<br>Drafts                                                                                                    | Customize your inbox                                                                                                    | e Chang<br>image                                                                                                    | ge profile<br>e               | Impor<br>and m              | rt contacts<br>nail          |                          | Get Gmail for<br>mobile   |              |         |   |
| More                                                                                                    | 🗌 🚖 noreply                                                                                                    | Verification Email - transvision                                                                                              | 1 click the butt              | ton below to verify your em | ail address. Verify Email Ad | dress If you did not cre | eate an account, no       | further acti | 12:44 P | м |
| New meeting                                                                                                    | 🗌 👷 Google Community Te.                                                                                                    | Cuma Buat, finish setting up your                                                                                             | r new Google Account - Hi Cun | ma Buat, Welcome to Googl   | le. Your new account come    | with access to Google    | e products, apps, a       | ind services | 10:14 A | м |
| Hello,<br>Please click the butt                                                                                                    | ton below to verify your email add                                                                                                    | 1655                                                                                                    |                               |                             |                              |                          |                           |              |         |   |
| <b>Hello,</b><br>Please click the but                                                                                                    | ton below to verify your email add<br><u>Verify Email Addr</u>                                                                                                    | ress.<br>255 2                                                                                                    |                               |                             |                              |                          |                           |              |         | 1 |
| Hello,<br>Please click the but<br>If you did not create                                                                                                    | ton below to verify your email add<br><u>Verify Email Addr</u><br>e an account, no further action is re                                                                                                    | ress.<br>2<br>equired.                                                                                                    |                               |                             |                              |                          | /                         |              |         |   |
| Hello,<br>Please click the but!<br>If you did not create<br>Regards,                                                                                               | ton below to verify your email add<br><u>Verify Email Addr</u><br>e an account, no further action is re                                                                                                    | ress.<br>255 2<br>equired.                                                                                                    |                               |                             | Selam                        | nat, akun ar             | nda berha                 | asil kami    |         |   |
| Hello,<br>Please click the but<br>If you did not create<br>Regards,<br>My Transvision                                                                              | ton below to verify your email add<br><u>Verify Email Addr</u><br>e an account, no further action is re                                                                                                    | ress.<br>255 2<br>equired.                                                                                                    |                               | •                           | Selam                        | nat, akun ar<br>verif    | nda berha<br>ikasi!       | asil kami    |         |   |
| Hello,<br>Please click the but<br>If you did not create<br>Regards,<br>My Transvision                                                                              | ton below to verify your email add<br><u>Verify Email Addr</u><br>an account, no further action is n<br>clicking the "Verify Email Address" bu                                                                                                    | ress.<br>2<br>equired.<br>tton, copy and paste the URL be                                                                     | low into                      | •                           | Selarr                       | nat, akun ar<br>verif    | nda berha<br>ikasi!<br>ke | ısil kami    |         |   |
| Hello,<br>Please click the butt<br>If you did not create<br>Regards,<br>My Transvision<br>If you're having trouble<br>your web browser.http:<br>b87ad6a21855981064 | ton below to verify your email add<br><u>Verify Email Addre</u><br>e an account, no further action is re<br>clicking the "Verify Email Address" bi<br>s//my.transvision.co.id/account/verify/<br>act0bi00554c005fbd0328id=91037&si<br>fforTr6441092 | ress.<br>2<br>equired.<br>tton, copy and paste the URL be<br><u>excires=16497422588hash=</u><br>gnature=7295241ee559874dfbbt2 | How into<br>e8b503afa         |                             | Selarr                       | nat, akun ar<br>verif    | nda berha<br>ikasi!<br>ke | ısil kami    |         |   |

- 1. Terima email verifikasi
- 2. Klik Verify Address Email atau link address yang ada dibagian bawah
- 3. Muncul notifikasi Email berhasil di verifikasi, klik Oke

# 1.2.2 Verifikasi dengan No HP

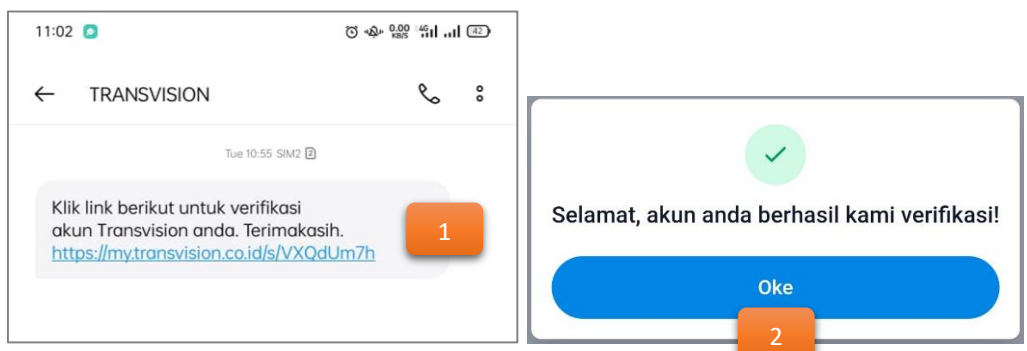

- 1. Terima SMS verifikasi akun, klik link verifikasi
- 2. Muncul notifikasi akun berhasil di verifikasi, klik Oke

# 1.3 Login

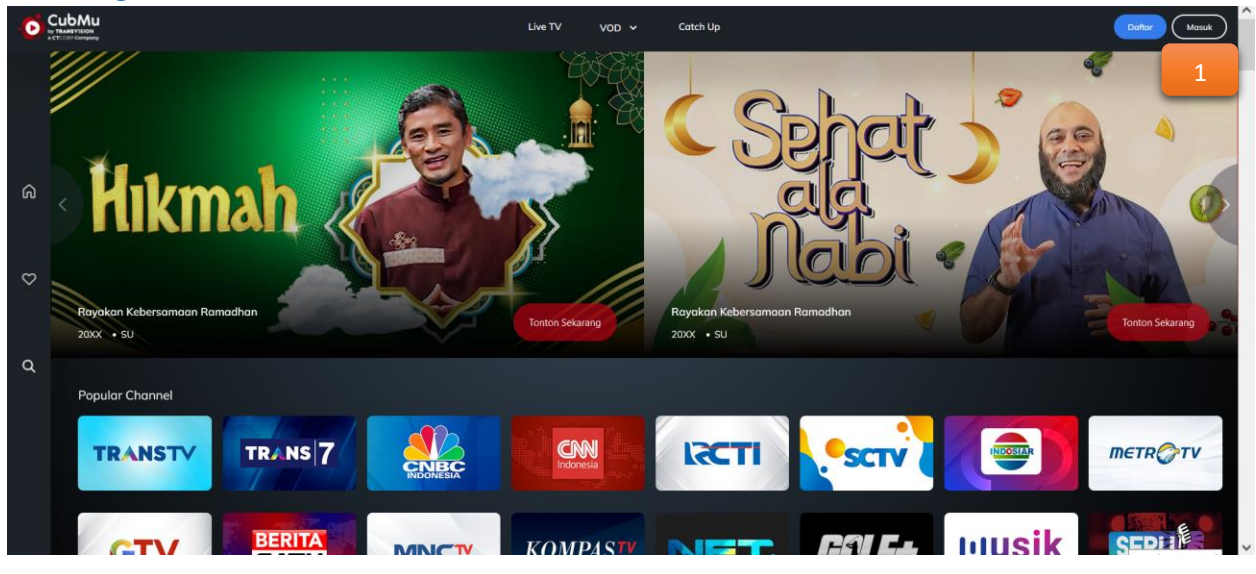

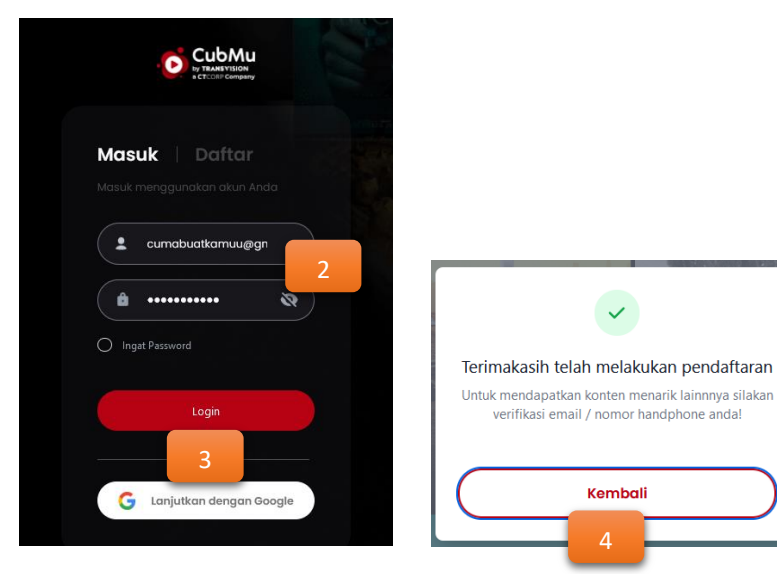

- 1. Klik Masuk
- 2. Input Email/No telepon yang sudah di registrasi sebelumnya
- 3. Klik Login
- 4. Muncul notifikasi selesai melakukan pendaftaran dan pemberitahuan untuk verifikasi email

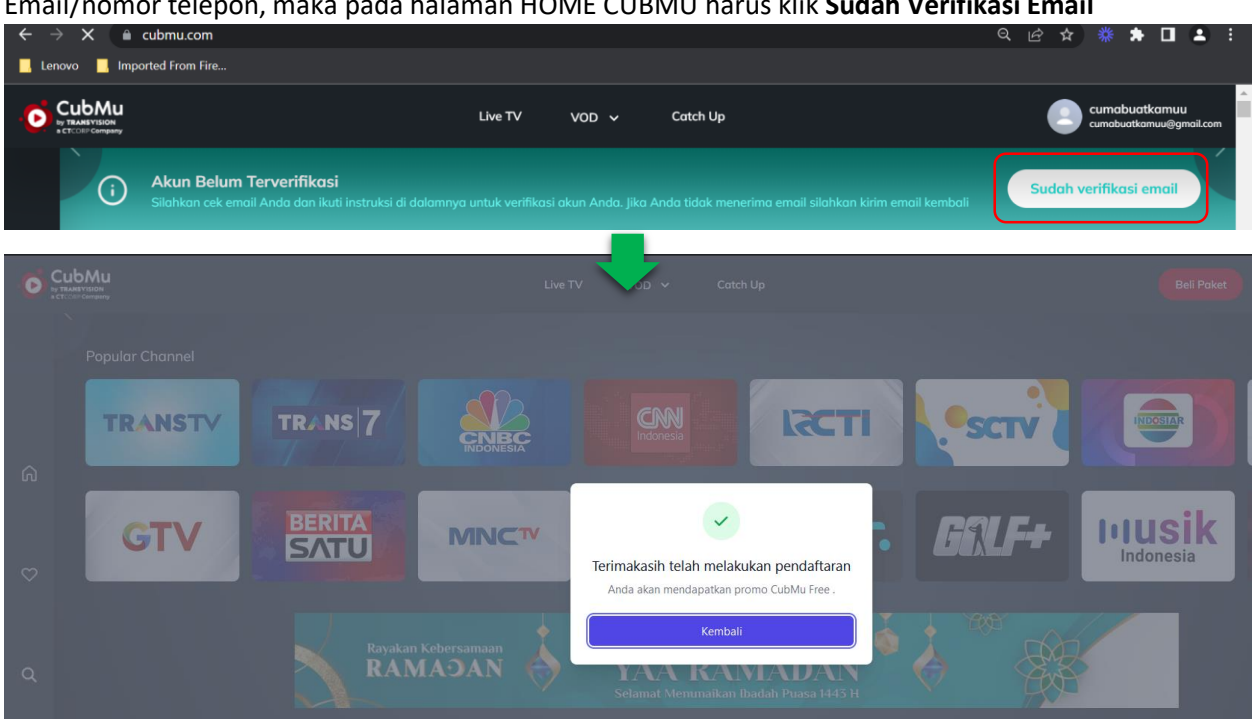

Untuk **mengaktifkan paket berlangganan** pada akun yang sudah dilakukan registrasi dan verifikasi dengan Email/nomor telepon, maka pada halaman HOME CUBMU harus klik **Sudah Verifikasi Email** 

Terdapat 1 paket berlangganan dengan promo free 7 hari

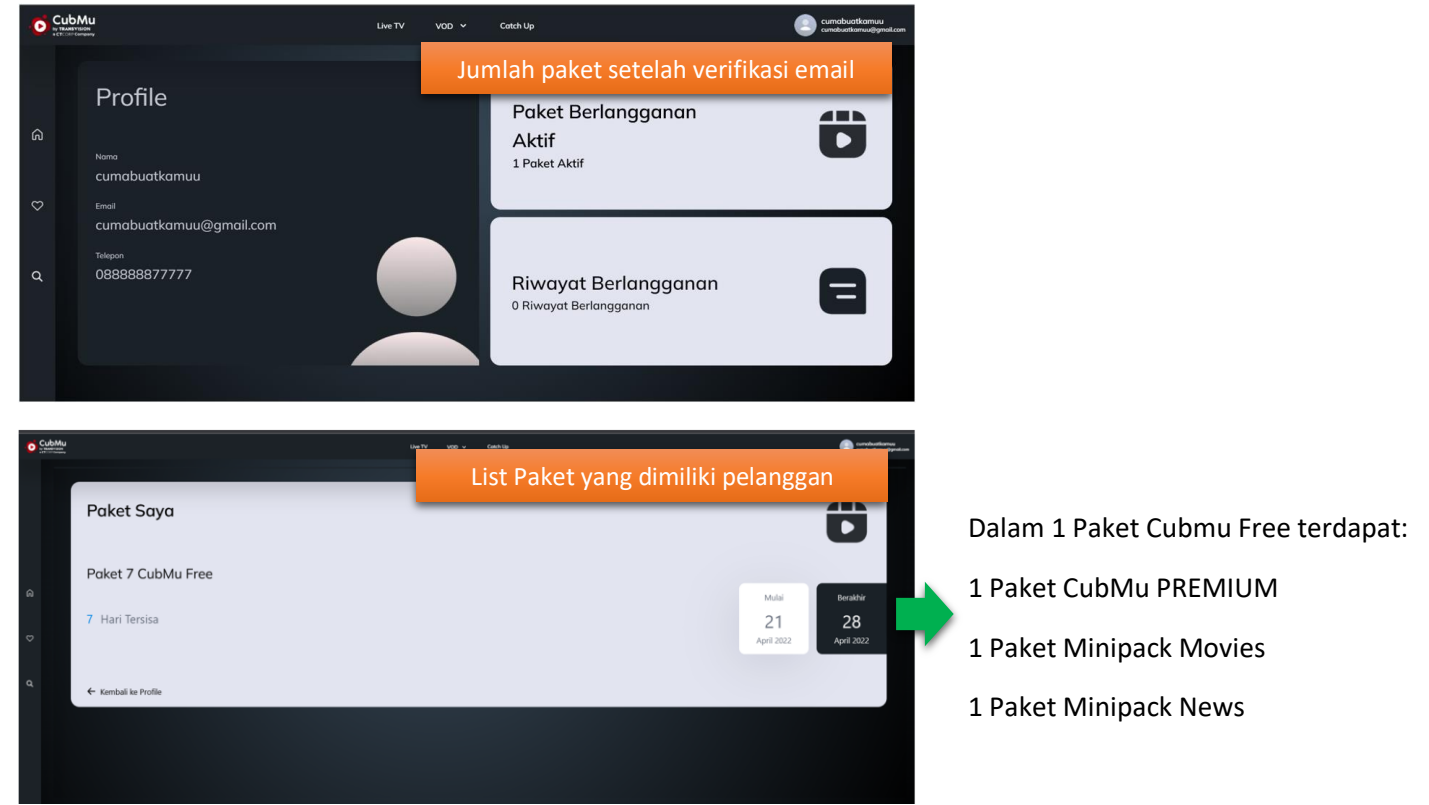

### 1.4 Pembelian Paket Minipack

Pembelian paket hanya bisa dilakukan terhadap akun yang sudah melakukan verifikasi email

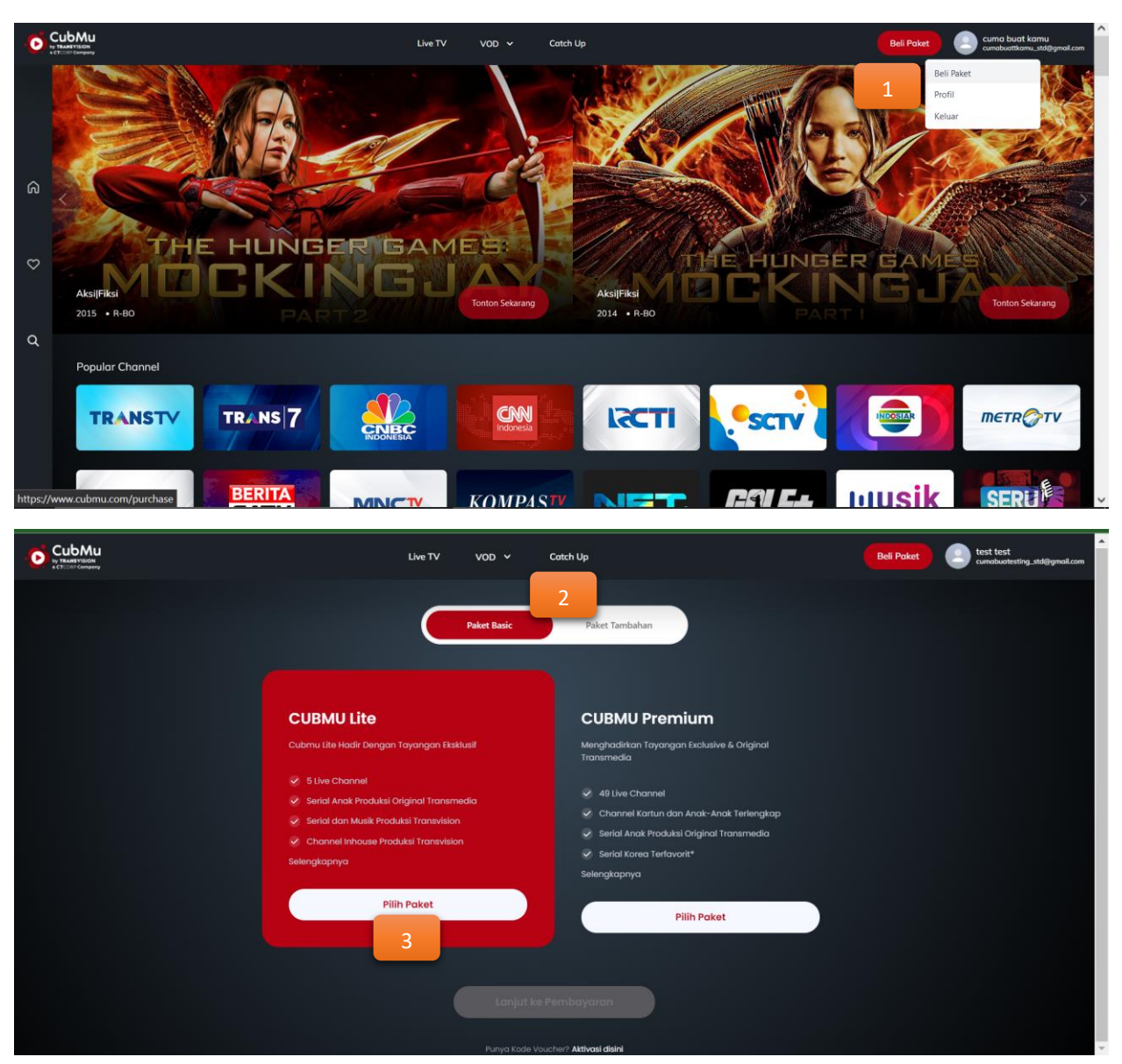

- 1. Klik Button/ Menu Beli Paket
- 2. Pilih Paket Basic / Paket Tambahan (Misal: Paket Basic)
- 3. Pilih Paket Minipack (Misal: CUBMU Lite)

|                                                                     | Paket Basic                    | Paket Tambahan       |   |  |
|---------------------------------------------------------------------|--------------------------------|----------------------|---|--|
|                                                                     | CUBMU Lite                     | Ubah Paket           | 4 |  |
|                                                                     |                                |                      |   |  |
| PP 0.000                                                            |                                |                      |   |  |
|                                                                     |                                |                      |   |  |
| Cusinu Lite i Bulan                                                 |                                |                      |   |  |
|                                                                     |                                |                      |   |  |
| Serial Anak Produksi                                                | i Original Transmedia          |                      |   |  |
| Senal dan Musik Pro     Channel inhouse Pro     Channel inhouse Pro | duksi Transvision              |                      |   |  |
| Selengkapnya                                                        |                                |                      |   |  |
|                                                                     |                                |                      |   |  |
|                                                                     | 5                              |                      |   |  |
|                                                                     | Soparnenyes. (<br>Lanjut ke Pi | Sparat das Katerbush | 6 |  |

| Live TV VOD ~ Catch Up                                                                                           | Bell Paket est cambuotesting_stal@gmail.com                                  |
|----------------------------------------------------------------------------------------------------|------------------------------------------------------------------------------|
| Pembayaran<br>Silahan pilih metode pembayaran yang dinginkan<br>Informasi Kontak<br>Canada atalah gadaganali.com | CUBMU Lite 1<br>MONTH<br>More Channel<br>Pateet SV00                         |
| Metode Pembayaran           O Kode Bayar         7         TRANS VISION           Kartu Kredit         VISA      | 1 MONTH O<br>Taragosi Mukai<br>21-04-2022<br>Taragosi Berakhir<br>21-05-2022 |
| Lonjut Boyor<br>8                                                                                                | Total<br>Rp. 9.900                                                           |

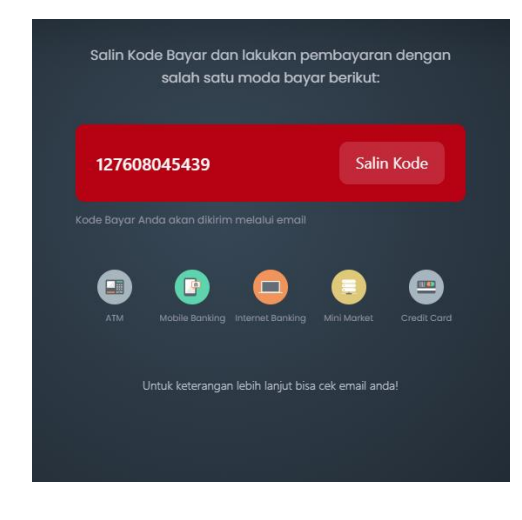

- 4. Klik Ubah Paket jika ingin mengganti pilihan paket
- 5. Pilih Durasi Paket
- 6. Ceklis "Saya menyetujui Syarat dan Ketentuan" lalu klik Lanjut ke Pembayaran
- 7. Pilih Metode Pembayaran (misal: Kode Bayar)
- 8. Klik Lanjut Bayar
- 9. Muncul kode bayar, Klik **Salin Kode** dan lakukan pembayaran sesuai kode yang tertera

| Email Pembelian Minipack Email Per                                                                                                    |
|----------------------------------------------------------------------------------------------------|
| Dear test test, (cumabuatesting@gmail.com) Dear test test,                                                                                                    |
| Terimakasih atas pemesanan Voucher Minipack melalui Transvision. Berikut adalah detail order dan Kode Bayar transaksi anda: Anda akan segera aktif untuk ak                                                                                                    |
| Nama Pembeli :test test Atau kunjungi my.transvision.co                                                                                                    |
| Nomor Telepon :08656565656                                                                                                    |
| /inipack :CUBMU Lite 1 Bulan                                                                                                    |
| umlah:1                                                                                                    |
| mal :cumabuatesting@gmail.com                                                                                                    |
| Total: 9900                                                                                                    |
| KODE BAYAR ORDER TRANSAKSI ANDA :                                                                                                    |
|                                                                                                    |
| 127608045439                                                                                                    |
| 127608045439                                                                                                    |
| 127608045439<br>Silahkan segera melakukan pembayaran order Anda menggunakan beberapa pilihan mode<br>payar:Kartu Kredit, Transfer Tunai                                                                                                    |
| 127608045439<br>Silahkan segera melakukan pembayaran order Anda menggunakan beberapa pilihan mode<br>payar:Kartu Kredit, Transfer Tunai<br>nelalui sistem kami atau menggunakan sistem Internet Banking atau Transfer ATM bank Anda.                                                                                                    |
| 127608045439<br>ilahkan segera melakukan pembayaran order Anda menggunakan beberapa pilihan mode<br>ayar Kartu Kredit, Transfer Tunai<br>velalui sistem kami atau menggunakan sistem Internet Banking atau Transfer ATM bank Anda.                                                                                                    |
| 127608045439<br>Silahkan segera melakukan pembayaran order Anda menggunakan beberapa pilihan mode<br>bayar:Kartu Kredit, Transfer Tunai<br>nelalui sistem kami atau menggunakan sistem Internet Banking atau Transfer ATM bank Anda.<br>Jntuk pembayaran melalui sistem kami, klik <u>disini</u>                                                                                                    |
| 127608045439         Silahkan segera melakukan pembayaran order Anda menggunakan beberapa pilihan mode         bayar.Kartu Kredit, Transfer Tunai         melalui sistem kami atau menggunakan sistem Internet Banking atau Transfer ATM bank Anda.         Untuk pembayaran melalui sistem kami, klik:         Untuk pembayaran menggunakan bank anda, klik:         disini                                                                                            |
| 127608045439         Silahkan segera melakukan pembayaran order Anda menggunakan beberapa pilihan mode         bayar.Kartu Kredit, Transfer Tunai         nelalui sistem kami atau menggunakan sistem Internet Banking atau Transfer ATM bank Anda.         Jntuk pembayaran melalui sistem kami, klik disini         Jntuk pembayaran menggunakan bank anda, klik disini         Johon segera lakukan transaksi pembayaran Anda paling lambat 7 X 24 jam               |
| 127608045439         ilahkan segera melakukan pembayaran order Anda menggunakan beberapa pilihan mode         ayar Kartu Kredit, Transfer Tunai         uelalui sistem kami atau menggunakan sistem Internet Banking atau Transfer ATM bank Anda.         ntuk pembayaran melalui sistem kami, klik disini         ntuk pembayaran menggunakan bank anda, klik disini         ohon segera lakukan transaksi pembayaran Anda paling lambat 7 X 24 jam         simakasih, |

#### 1.5 Cek Paket Berlangganan

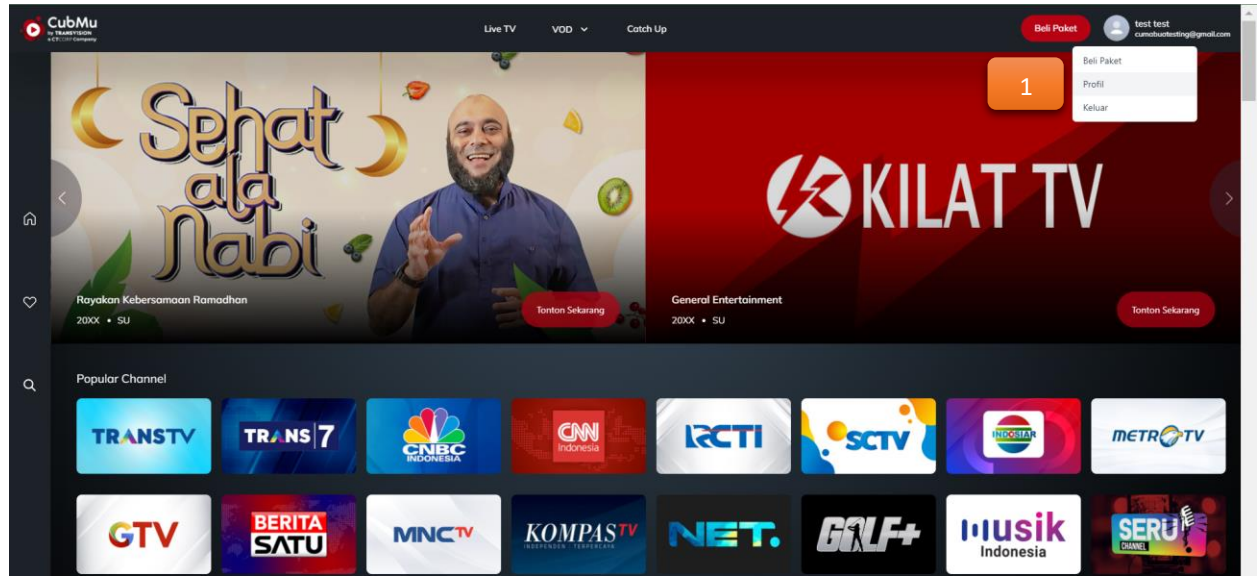

Penjelasan:

1. Klik Icon Profil yang ada di pojok kanan atas, lalu klik Profil

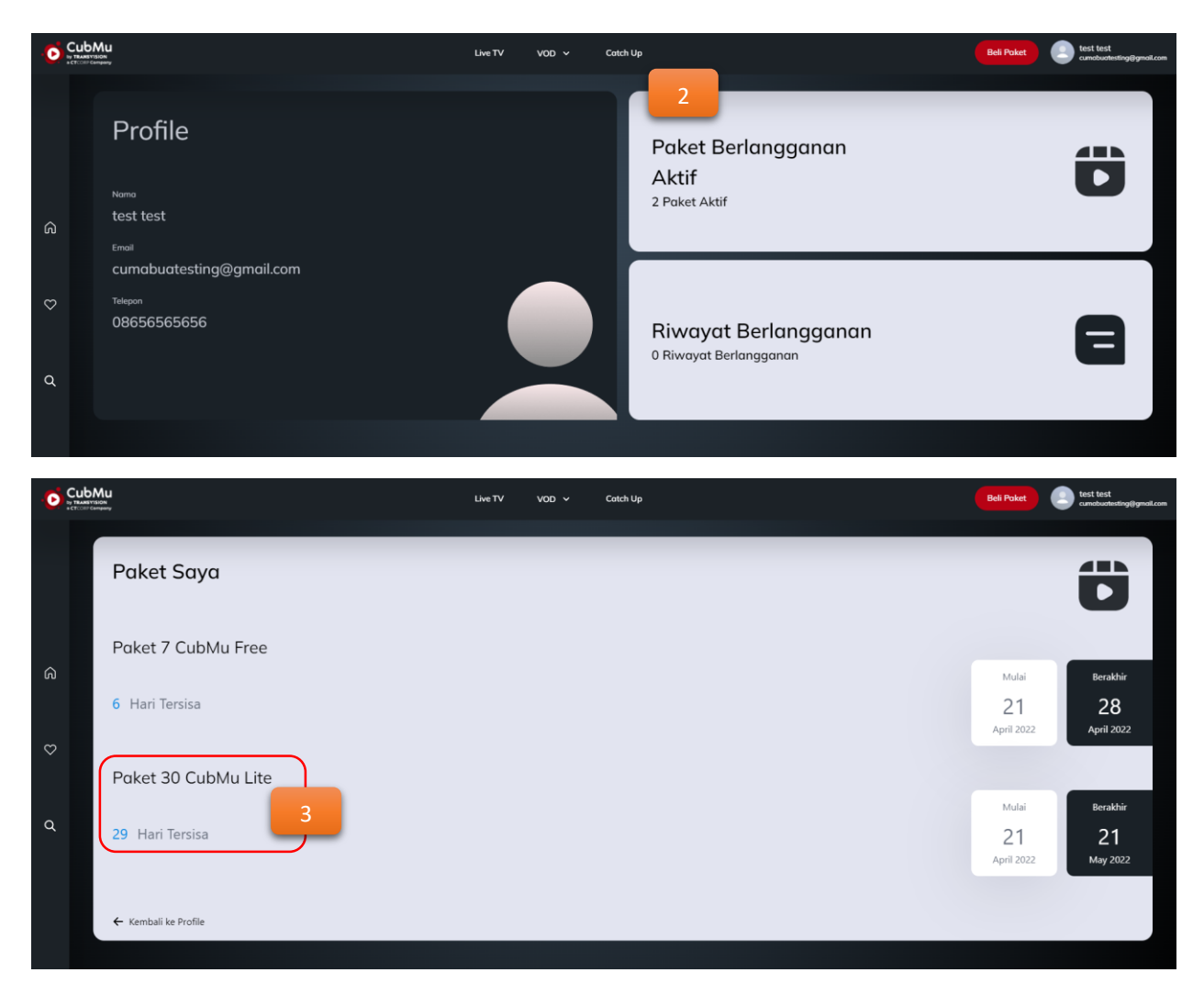

- 2. Klik Paket Berlangganan Aktif
- 3. Informasi paket aktif yang sudah dilakukan pembelian sebelumnya

# 2 Troubleshoot CUBMU

### 2.1 Cara cek sudah registrasi sukses atau belum

Belum ada perubahan view di passion nanti di menu Transvision Plus > User

### 2.2 Cara cek di TVS sudah sukses atau belum masuk

1. Login TVS dengan user Helpdesk Standalone

|     | TVSTORM                      |
|-----|------------------------------|
| SM  | IS                           |
| he  | lpdesk.std@transvision.co.id |
| ••  |                              |
| 0 F | Remember Me                  |
|     | Login                        |
|     |                              |

2. Search email/nama akun di **Menu User** Akun TVS sudah sukses terbentuk Login TVS Standalone HD

Username : helpdesk.std@transvision.co.id

Password : 123456789

| Τ\       | / <mark>5</mark> то | ORM     | User Device Billing          |                 |                          |             |                     |       |    | ¢         |
|----------|---------------------|---------|------------------------------|-----------------|--------------------------|-------------|---------------------|-------|----|-----------|
| Jser     | List                | User L  | ist                          |                 |                          |             |                     |       |    |           |
| cumabuat | esting              | Histor  | y Q                          | Agent 🗸         | Activated V              | Export E    | xcel Import Excel   |       |    | 15 🗸      |
|          |                     |         |                              |                 |                          |             |                     |       |    |           |
|          | Name                | Address | Email                        | Mobile          | Subscriber ID            | Customer ID | Updated 🔶           | Agent | CS | Activated |
|          | test test           |         | cumabuatesting_std@gmail.com | 08656565656_std | SA1650525342610000000163 | K6AYOT      | 2022/04/21 14:15:44 |       |    | true      |
|          |                     |         |                              |                 |                          |             |                     |       |    |           |
|          |                     |         |                              |                 | ( $($ $1$ $) > )$        |             |                     |       |    |           |

### 2.3 Cara cek Paket Cubmu Free sudah sukses masuk atau belum

1. Klik **Billing** dan **search** email dengan tambahan **\_std** (misal: **cumabuatesting\_std@gmail.com**) Paket Cubmu sudah aktif

|      | TVSTORM User Device Billing |                           |                                                   |             |               |                 |                 |          |           |                |                        | ٥                      |
|------|-----------------------------|---------------------------|---------------------------------------------------|-------------|---------------|-----------------|-----------------|----------|-----------|----------------|------------------------|------------------------|
| Bill | Billing List                |                           |                                                   |             |               |                 |                 |          |           |                |                        |                        |
| Crea | te Date                     | 2022/04/15 ~ 2022/04/22   | cumabuate<br>Q                                    | esting_std@ | )gmail.com    | Payme           | nt Type         | ~        | Agent     | ✓ Exp          | ort to Excel 1         | 5 🗸                    |
|      | Name                        | SubscriberID              | Email<br>(Mobile)                                 | Agent       | Product       | Product Type    | Billing<br>Type | Original | PayAmount | Adjust(Amount) | Buy Date               | Expire<br>Date         |
| 0    | test<br>test                | SA16505253426100000000163 | cumabuatesting_std@gmail.com<br>(08656565656_std) |             | CubMu<br>Lite | CHANNEL_PACKAGE | CREDIT          | 10,989   | 10,989    | -              | 2022/04/21<br>15:53:19 | 2022/05/21<br>15:53:20 |
| 0    | test<br>test                | \$A1650525342610000000163 | cumabuatesting_std@gmail.com<br>(08656565656_std) |             | CubMu<br>Free | CHANNEL_PACKAGE | CREDIT          | 0        | 0         | -              | 2022/04/21<br>14:15:51 | 2022/04/28<br>14:15:51 |

# 2.4 Cara cek dan resend email verifikasi jika belum masuk

1. Login Non Sales di https://xmy.transvision.co.id/Backend

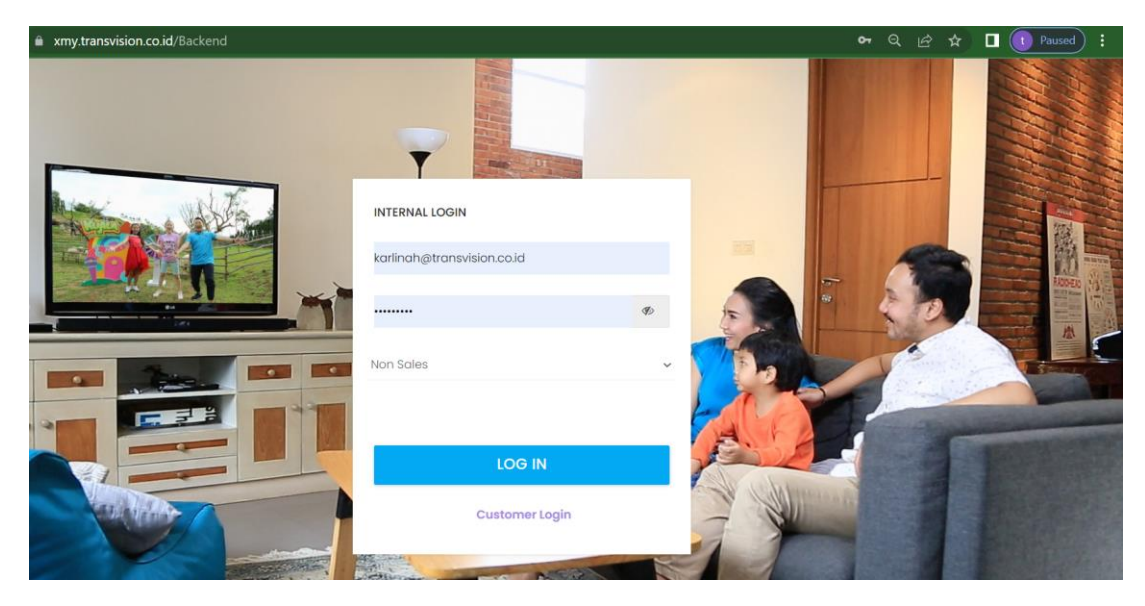

# 2. Klik Menu Layanan dan pilih Manage Message

| V TRA | NSVISION                | KK      | Karlinah Karlinah |
|-------|-------------------------|---------|-------------------|
| #Home | 🖵 Layanan 📑 Report 🛛 🥝  | Bantuan |                   |
|       | Beli Xstream Box        |         | Homepage          |
|       | Aktivasi Xstream Box    |         |                   |
|       | Akun Info               |         |                   |
|       | My Voucher List         |         |                   |
|       | History Transaksi       |         |                   |
|       | Beli Xstream Box        |         |                   |
|       | Manifest                |         |                   |
|       | Manage IMEI             |         |                   |
|       | Manage Market Place     |         |                   |
|       | Manage Message          |         |                   |
|       | Upload External Voucher |         |                   |
|       |                         |         |                   |

3. Ketik email di menu Search dan pilih email yang ingin dikirim ulang email verifikasi

| TRANSVI                | SION                                     |                    |                    |  |                   |  |          | K                                         | Karlina        | h Karlinah |
|------------------------|------------------------------------------|--------------------|--------------------|--|-------------------|--|----------|-------------------------------------------|----------------|------------|
| #Home 🖵 La             | iyanan                                   | Report 🕜 Bantuan   |                    |  |                   |  |          |                                           |                |            |
| Manage Messo           | Manage Message Homepage / Manage Message |                    |                    |  |                   |  |          |                                           |                |            |
| Advance Fi<br>Show 10  | Iter<br>~ entries                        |                    |                    |  |                   |  |          | Search: cubmutes                          |                | ]          |
| Sending Tin            | ne <sub>î.</sub> Mes                     | sage To            | Subject            |  | Message<br>Engine |  | Status 👔 | Response                                  | Action         | N          |
| 2022-04-21<br>13:08:01 | cub                                      | mutest@tmpmail.net | Verification Email |  | email             |  | SENT     | {"message":Success","result_apl":"Failed" | Body<br>Resend |            |

# 4. Klik **Resend**, lalu klik **OK**

| TRANSVISION                          |                       | xmy.transvision.co.id says<br>Anda yakin? |                   |          | KK Karlinah Karlinah                        |
|--------------------------------------|-----------------------|-------------------------------------------|-------------------|----------|---------------------------------------------|
| Home 🖵 Layanan                       | Report 🛛 Bantuan      |                                           | ОК                | Cancel   |                                             |
| Manage Message                       |                       |                                           |                   |          | Homepage / Manage Message                   |
|                                      |                       |                                           |                   |          |                                             |
| Advance Filter                       |                       |                                           |                   |          |                                             |
| Show 10 v e                          | ntries                |                                           |                   |          | Search: cubmutest                           |
| Sending Time $_{\uparrow\downarrow}$ | Message To            | Subject                                   | Message<br>Engine | Status 🌐 | Response                                    |
| 2022-04-21<br>13:08:01               | cubmutest@tmpmail.net | Verification Email                        | email             | SENT     | {"message":"Success","result_api":"Failed"} |
|                                      |                       |                                           |                   |          | Resend                                      |

# 5. Proses pengiriman pesan/email

|                                    | xmy.transvision.co.id says |    |          | Karlinah Karlinah |
|------------------------------------|----------------------------|----|----------|-------------------|
| #Home 🖵 Layanan 📄 Report 💿 Bantuan |                            | ок |          |                   |
|                                    |                            |    | Homepage | Malage Message    |
|                                    |                            |    |          |                   |
|                                    |                            |    |          |                   |
|                                    |                            |    |          | Action -          |
|                                    |                            |    |          | Body              |

### 6. Status pesan sedang dikirim

| TRANSVISION                              |                  |         |                  |   |        |          | КК        | Karlinah Karlina |  |  |
|------------------------------------------|------------------|---------|------------------|---|--------|----------|-----------|------------------|--|--|
| Home 🖵 Layanan                           | Report 🕑 Bantuan |         |                  |   |        |          |           |                  |  |  |
| Manage Message Homepage / Manage Message |                  |         |                  |   |        |          |           |                  |  |  |
| Advance Filter<br>Show 10 ~ e            | ntries           |         |                  |   |        | Search:  | cubmutest |                  |  |  |
| Sending Time 👔                           | Message To       | Subject | Messag<br>Engine | • | Status | Response |           |                  |  |  |
|                                          |                  |         |                  |   | otatus | Response |           | Action 1         |  |  |

7. Email berhasil dikirim. Lihat kolom Sending Time

| TRANSVISION                                                                                                    |                                  |                |                   | KK Karlinah Karlin        |
|----------------------------------------------------------------------------------------------------|----------------------------------|----------------|-------------------|---------------------------|
| IHome 🖵 Layanan 📲 Report 🛛 Bantuan                                                                                           |                                  |                |                   |                           |
| nage Message                                                                                                    |                                  |                |                   | Homepage // Manage Messag |
|                                                                                                    |                                  |                |                   |                           |
| Advance Filter                                                                                                    |                                  |                |                   |                           |
| Advance Filter                                                                                                    |                                  |                |                   | Search: cubmutest         |
| Advance Filter<br>Show 10 ~ entries                                                                                          |                                  |                |                   | Search: cubmutest         |
| Advance Filter Show 10 ~ entries Sending Time 11 Message To                                                                  | Subject                          | Message Engine | Status 1 Response | Search: cubmutest         |
| Advance Filter       Show     10       Sending Time     11       Message To       2022-04-2113:11:47   cubmutest@tmpmail.net | Subject       Verification Email | Message Engine | Status 1 Response | Search: cubmutest         |

### 2.5 Cara cek dan resend SMS verifikasi jika belum masuk

- 1. Sama seperti point 2.4, login dengan MyTrans Backend.
- 2. Klik Menu Layanan dan pilih Manage Message

| TRAP  | ISVISION                       | КК | Karlinah Karlina |
|-------|--------------------------------|----|------------------|
| #Home | 🖵 Layanan 📓 Report 🛛 🛛 Bantuan |    |                  |
|       | Beli Xstream Box               |    | Homepage         |
|       | Aktivasi Xstream Box           |    |                  |
|       | Akun Info                      |    |                  |
|       | My Voucher List                |    |                  |
|       | History Transaksi              |    |                  |
|       | Beli Xstream Box               |    |                  |
|       | Manifest                       |    |                  |
|       | Manage IMEI                    |    |                  |
|       | Manage Market Place            |    |                  |
|       | Manage Message                 |    |                  |
|       | Upload External Voucher        |    |                  |

3. Search No Telepon yang ingin dicek atau dikirim SMS Verifikasi. Jika status SENT maka SMS sudah dikirim.

| TRANSVISION                 |                     |                    |                   |          | KK Karlinah                         |
|-----------------------------|---------------------|--------------------|-------------------|----------|-------------------------------------|
| ome 🖵 Layanai               | n 🖺 Report 🔞 Bantua | in                 |                   |          |                                     |
| age Message                 |                     |                    |                   |          | Homepage / Manage M                 |
| Advance Filter<br>Show 10 ~ | entries             |                    |                   |          | Search: 081388524198                |
| Sending<br>Time ↑↓          | Message To          | Subject            | Message<br>Engine | Status 🏢 | Response                            |
| 2022-04-19<br>22:29:46      | 081388524198        | Verification Email | sms               | SENT     | {"message":Success","result_api":}} |

4. Klik Resend jika ingin mengirim SMS verifikasi ulang, lalu klik OK

| TRANSVISION            | ı                    | xmy.transvision.co.id says<br>Anda yakin? |                   |          | KK Karlinah Karlinah                |
|------------------------|----------------------|-------------------------------------------|-------------------|----------|-------------------------------------|
| #Home 🖵 Layanai        | n 📑 Report 🥹 Bantuar |                                           | ок                | Cancel   |                                     |
| Manage Message         |                      |                                           |                   |          | Homepage / Manage Message           |
| Advance Filter         | entries              |                                           |                   |          | Search: 081388524198                |
| Sending<br>Time ↑↓     | Message To           | Subject                                   | Message<br>Engine | Status 👔 | Response                            |
| 2022-04-19<br>22:29:46 | 081388524198         | Verification Email                        | sms               | SENT     | {'message''Success','result_api':i} |

### 5. Proses pengiriman pesan, lalu Klik **OK**

|               |                      | xmy.transvision.co.id says |  |    |            | Karlinah Karlinah |
|---------------|----------------------|----------------------------|--|----|------------|-------------------|
| ome 🖵 Layanar | n 📑 Report 🤨 Bantuan | pesan seuang ukininkan     |  | ОК |            |                   |
|               |                      |                            |  |    | Homepage / | Manage Message    |
|               |                      |                            |  |    |            |                   |
|               |                      |                            |  |    |            | Action 13         |
|               |                      |                            |  |    |            | Body              |

6. SMS berhasil dikirim ke no pelanggan, lihat di kolom Sending Time

| <b>TRANSVISION</b>                      |                      |                    |                   |          |                         | КК            | Karlinah Karlinah |
|-----------------------------------------|----------------------|--------------------|-------------------|----------|-------------------------|---------------|-------------------|
| #Home 🖵 Layanan                         | n 📑 Report 🕜 Bantuan |                    |                   |          |                         |               |                   |
| Manage Message                          |                      |                    |                   |          |                         | Homepage /    | Manage Message    |
|                                         |                      |                    |                   |          |                         |               |                   |
| Advance Filter                          |                      |                    |                   |          |                         |               |                   |
| Show 10 ~ e                             | entries              |                    |                   |          | Search:                 | 081388524198  |                   |
| Sending<br>Time †↓                      | Message To           | Subject            | Message<br>Engine | Status 👔 | Response                |               | Action 🌐          |
| 2022-04-22<br>09:35:31                  | 081388524198         | Verification Email | sms               | SENT     | {"message":"Success","r | esult_api":1} | Body              |
| $ \  \                                $ | )                    |                    |                   |          |                         |               | Resend            |

2.6 Cara nambah paket cubmu free jika belum didapatkan Belum ada tools harus ke IT

### 2.7 Cara cek transaksi pembelian paket/ minipack Cubmu

- 2. Login ke MyTransvision Backend
- 3. Klik Menu Report > Report Transaksi Pembelian

| V | TRAP  | <b>IS</b> VISION |                           |           |  |  |  | КК | Karlinah Karlinah |
|---|-------|------------------|---------------------------|-----------|--|--|--|----|-------------------|
|   | #Home | 🖵 Layanan        | Report                    | 🛛 Bantuan |  |  |  |    |                   |
|   |       |                  | Report Trans<br>Pembelian | saksi     |  |  |  |    | Homepage          |
|   |       |                  |                           |           |  |  |  |    |                   |
|   |       |                  |                           |           |  |  |  |    |                   |
|   |       |                  |                           |           |  |  |  |    |                   |
|   |       |                  |                           |           |  |  |  |    |                   |
|   |       |                  |                           |           |  |  |  |    |                   |
|   |       |                  |                           |           |  |  |  |    |                   |
|   |       |                  |                           |           |  |  |  |    |                   |

### 4. Search akun / email pelanggan

| ne 🖵 Laya                                                                                                    | anan 📑 Repo                                                                     | ort 😡 Bantuan |                                                  |                |               |                                             |                     |                                  |                 |                                 |                   |                  |
|----------------------------------------------------------------------------------------------------|---------------------------------------------------------------------------------|---------------|--------------------------------------------------|----------------|---------------|---------------------------------------------|---------------------|----------------------------------|-----------------|---------------------------------|-------------------|------------------|
| List                                                                                                    |                                                                                 |               |                                                  |                |               |                                             |                     |                                  |                 |                                 | Homep             | oage / K         |
| Advance Filte                                                                                                 | er Download                                                                     |               |                                                  |                |               |                                             |                     |                                  |                 |                                 |                   |                  |
|                                                                                                    | or boundad                                                                      | •             |                                                  |                |               |                                             |                     |                                  |                 |                                 |                   |                  |
| Show 10                                                                                                    | <ul> <li>entries</li> </ul>                                                     |               |                                                  |                |               |                                             |                     |                                  | s               | earch: cum                      | nabuatesting      |                  |
| Show 10<br>Tgl<br>Transaksi 斗                                                                                 | <ul> <li>entries</li> <li>Nama</li> <li>Pelanggan</li> </ul>                    | Email         | Nomor<br>Transaksi                               | Jenis<br>Kurir | Nomor<br>resi | Tgl<br>Pembayaran                           | Status<br>Transaksi | Kode<br>Bayar                    | Jenis<br>Barang | iearch: cum<br>Jumlah<br>Barang | Jenis<br>Minipack | Delive<br>Status |
| Show         10           Tgl         11           Transaksi         11           2022-04-21         15:36:27 | <ul> <li>entries</li> <li>Nama</li> <li>Pelanggan</li> <li>test test</li> </ul> | Email 1       | Nomor<br>Transaksi 1<br>TR-<br>16505301869730237 | Jenis<br>Kurir | Nomor<br>resi | Tgl<br>Pembayaran<br>2022-04-21<br>15:52:43 | Status<br>Transaksi | Kode<br>Bayar 11<br>127608045439 | Jenis<br>Barang | Jumlah<br>Barang                | Jenis<br>Minipack | Delive<br>Status |

- 5. Login ke TVS Standalone HD
- 6. Klik Billing dan search email dengan tambahan \_std (misal: cumabuatesting\_std@gmail.com)

|      | τνς          | TORM User                  | Device Billing                                    |             |               |                 |                 |          |           |                |                        | ۵                      |
|------|--------------|----------------------------|---------------------------------------------------|-------------|---------------|-----------------|-----------------|----------|-----------|----------------|------------------------|------------------------|
| Bil  | Billing List |                            |                                                   |             |               |                 |                 |          |           |                |                        |                        |
| Crea | ate Date     | 2022/04/15 ~ 2022/04/22    | cumabuate<br>Q                                    | esting_std@ | )gmail.com    | Paymer          | nt Type         | ~        | Agent     | ✓ Expc         | ort to Excel 1         | 5 v                    |
|      | Name         | SubscriberID               | Email<br>(Mobile)                                 | Agent       | Product       | Product Type    | Billing<br>Type | Original | PayAmount | Adjust(Amount) | Buy Date               | Expire<br>Date         |
| С    | test<br>test | \$A16505253426100000000163 | cumabuatesting_std@gmail.com<br>(08656565656_std) |             | CubMu<br>Lite | CHANNEL_PACKAGE | CREDIT          | 10,989   | 10,989    | -              | 2022/04/21<br>15:53:19 | 2022/05/21<br>15:53:20 |
| 0    | test<br>test | SA16505253426100000000163  | cumabuatesting_std@gmail.com<br>(08656565656_std) |             | CubMu<br>Free | CHANNEL_PACKAGE | CREDIT          | 0        | 0         | -              | 2022/04/21<br>14:15:51 | 2022/04/28<br>14:15:51 |